محمود نادران طحان ۹۵/۰۱/۰۹

مرکز پردازشهاش سریع

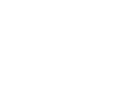

دان المواز دان کاه شحیقر بسر ان احواز

نسخه ۱

## اجرای برنامه OpenFoam-2.3.0 با استفاده از برنامه مدیر کار

قبلاً درباره ضرورت استفاده از برنامه مدیر کار و نحوه ارسال یک کار (اجرای یک برنامه) به آن توضیح داده شد. در این راهنما نحوه تعامل برنامه مدیر کار را با برنامه OpenFoam نسخه ۲٫۳٫۰ فرا خواهیم گرفت. در ادامه فرض میشود که خواننده با مفاهیم اصلی برنامه مدیریت کار (فرمت اسکریپت و ارسال آن) آشنایی دارد<sup>(</sup>.

مثال: اجرای یک کد نمونه از برنامه OpenFoam که برای اجرا به چهار هسته برای پردازش موازی نیاز دارد.

قسمت اول: در این قسمت مراحل پیش پردازش<sup>۲</sup> برای اجرای برنامه قبل از ارسال کار واقعی انجام میشود.

مرحله ۱) برای اجرای دستورات OpenFoam، لازم است مسیر فایلهای اجرایی و ماجولهای مربوطه برای کاربر بارگذاری شوند. به همین خاطر در ترمینال لینوکس، دستور زیر را وارد کنید<sup>۳</sup>.

## mahmood@cluster:~\$ of230

مرحله ۲) یک پوشه برای کپی کردن فایلهای مثال بسازید. توجه کنید که طبق استاندارد OpenFoam، هر کاربر یک پوشه به نام دارد که در آن یک پوشه دیگر به نام کاربر به همراه نسخه OpenFoam باید وجود داشته باشد. به همین خاطر، دستور زیر را وارد کنید. mahmood@cluster:-p ~/OpenFOAM/mahmood-2.3.0

مرحله ۳) یک مثال نمونه از سری کدهای آموزشی OpenFoam را به پوشه ساخته شده در مرحله قبل منتقل کنید. در این مثال، میخواهیم کد propeller را اجرا کنیم. بنابراین دستور زیر را وارد کنید تا مثال propeller از مبداء به پوشه مورد نظر منتقل شود.

mahmood@cluster:~\$ cp -r \$FOAM\_TUTORIALS/incompressible/pimpleDyMFoam/propeller/ ~/OpenFOAM/mahmood-2.3.0/

<sup>۱</sup> برای یادآوری، به راهنمای استفاده از برنامه MATLAB به آدرس http://scuhpcc.blog.ir/1395/01/06 مراجعه کنید.

<sup>2</sup> Preprocessing

<sup>۳</sup> قسمتهایی که با رنگ سبز پر نشان داده شدهاند، اعلان ترمینال هسند و نیازی به تایپ آن نیست. قسمت اول نام کاربری است (در اینجا mahmood) و قسمت بعدی نام سیستمی است که از کاربر دستورات را میپذیرد (در اینجا همان سرور که به نام cluster شناخته میشود. قسمت بعدی نشان دهنده فولدر فعال است به این معنی که کاربر در کدام مسیر قرار دارد (در اینجا علامت ~ به معنی مسیر خانه home/mahmood/) محمود نادران طحان

۹۵/۰۱/۰۹

نسخه ۱

مرکز پردازشهاش سریع

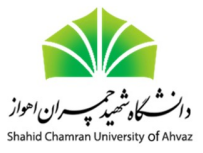

مرحله ۴) به پوشه مورد نظر که حاوی مثال propeller است وارد شوید و دستور Allrun.pre را اجرا کنید. این دستور حدود ۱۰ دقیقه زمان

میبرد و خروجی به شکل زیر خواهد داشت:

mahmood@cluster:propeller\$ ./Allrun.pre
Running blockMesh on /home/mahmood/OpenFOAM/mahmood-2.3.0/propeller
Running surfaceFeatureExtract on /home/mahmood/OpenFOAM/mahmood-2.3.0/propeller
Running snappyHexMesh on /home/mahmood/OpenFOAM/mahmood-2.3.0/propeller
Running renumberMesh on /home/mahmood/OpenFOAM/mahmood-2.3.0/propeller
Running topoSet on /home/mahmood/OpenFOAM/mahmood-2.3.0/propeller
Running createPatch on /home/mahmood/OpenFOAM/mahmood-2.3.0/propeller

مرحله ۵) دستور decomposePar را وارد کنید تا مسئله به چهار قسمت تقسیم شود. در پایان اجرا مشاهده خواهید کرد که چهار زیر مسئله

درست شده است و کلمه . End نشان دهنده اجرای موفق دستور است.

mahmood@cluster:propeller\$ decomposePar
.
.
.
.
Processor 0: field transfer
Processor 1: field transfer
Processor 2: field transfer
Processor 3: field transfer
End.

قسمت دوم: در این قسمت، یک اسکریپت نوشته میشود تا دستور اصلی اجرای برنامه به صورت موازی اجرا شود.

مرحله ۱) یک اسکریپت برای ارسال به برنامه مدیر کار بنویسید و دستور اجرای mpirunرا درون آن قرار دهید. به عنوان مثال، اسکریپت زیر را

به نام submit.tor ذخیره کنید.

#PBS -q default #PBS -l nodes=1:ppn=4 #PBS -N prop-test #PBS -o log.txt #PBS -j oe cd \$PBS\_O\_WORKDIR of230

mpirun -np 4 pimpleDyMFoam -parallel | tee log.txt

در اسکریپت فوق، دستور Ppn=4: 1 nodes=1 او PBS + به مدیر کار اعلام میکند که از چهار هسته (ppn) یک گره پردازشی (nodes) نیاز است زیرا برنامه قبلاً به چهار زیر مسئله تقسیم شده بود و اکنون نیاز است که چهار زیر مسئله به موازات یک دیگر اجرا شوند. دستور o- PBS # log.txt به مدیر کار اعلام میکند که خروجی برنامه (آن چیزی که در صفحه نمایش نوشته میشود را در فایل log.txt ذخیره کند.

مرحله ۲) از دستور qsub برای ارسال اسکریپت استفاده کنید.

mahmood@cluster:propeller\$ qsub submit.tor

محمود نادران طحان

۹۵/۰۱/۰۹

نسخه ۱

مرکز پردازشهاش سریع

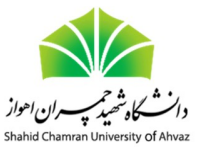

قسمت سوم: در این قسمت باید از روند اجرای برنامه مطلع شد.

مرحله ۱) با اجرای دستور qstat میتوانید از زمان اجرای برنامه آگاه شوید. همچنین خروجی برنامه، همان طور که در اسکریپت مرحله نوشته شد، در فایل log.txt نوشته میشود که با دستور cat میتوان محتوای آن را مشاهده کرد.

نکتهای که باید به آن توجه کرد این است که هر یک از مراحل اجرای برنامه را میتوان به صورت اسکریپت نوشت و به مدیر کار ارسال کرد. به عنوان مثال، زمانی که مسئله بزرگ است و زمان زیادی برای مرحله پیش پردازش آن (برای تقسیم به مسائل کوچکتر) نیاز است، میتوان دستور مربوطه را در یک اسکریپت به صورت جداگانه نوشته و آن را به مدیر کار ارسال کرد. در نتیجه، در صورت قطع ارتباط کاربر با سرور، برنامه بدون مشکل اجر خواهد شد.